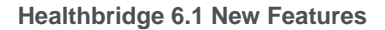

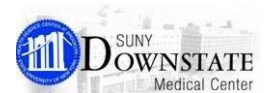

# **Order Reconciliation Manager New Features**

### **New Top-Level Toolbar Buttons**

The **Mark All Remaining as Reviewed** (Admission Reconciliation), **Mark All Remaining as Continued** (Transfer Reconciliation), and **Mark All Remaining as Not Required** (Discharge Reconciliation) actions buttons have been redesigned and available directly from the toolbar.

Mark All Remaining as Reviewed

Mark All Remaining as Continued

Mark All Remaining as Not Required

### **New Icon Displays**

#### **PRN Icon Now Displayed for Home Meds and Prescriptions**

When a **home medication** (Hx) or a **prescription** (Rx) is marked as PRN, the **PRN** icon is now displayed with the item in **Order Reconciliation Manager**.

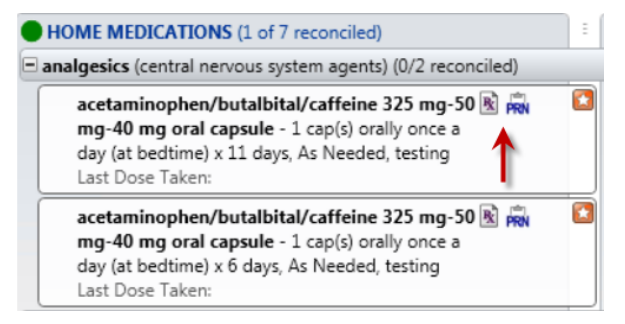

### Separate Icons for Home Meds and Prescriptions

When a home medication is a prescription, it is now displayed with the prescription icon in **Order Reconciliation Manager**.

| zidovudine capsule 100<br>mg - 3 cap(s) orally every<br>12 hours x 30 days | Mome   |
|----------------------------------------------------------------------------|--------|
| bronchodilators (respiratory agents) (0/1 reco                             |        |
| albuterol - milligram(s)                                                   | 🦚 Home |

## **Changes in Discharge Reconciliation**

# New Sub-Menu for the Continue and Create New Prescription Actions

A new right-click sub-menu is added for the actions **Continue** and **Create New Prescription** for inpatient orders.

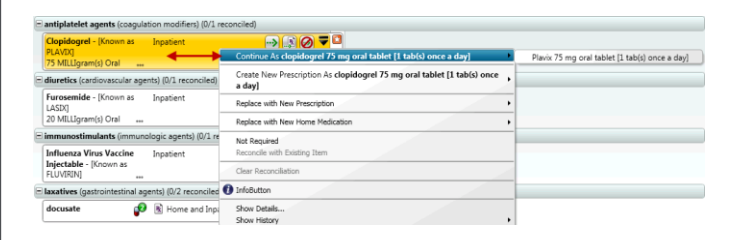

#### **Inline Reconciliation Actions**

The **Discharge Order Reconciliation** now includes the following buttons to enable you to quickly perform an action on an eligible item with a single click per item.

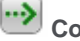

Continue as

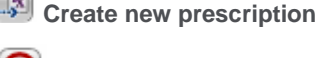

Mark as not required

🥑 Su

Suggest to continue as

### Launch ORM from OMP Clinical Summary Tile

From the **Clinical Summary** tab **Outpatient Medication Profile (OMP)** tile, you can access **Order Reconciliation Manager (ORM)** from the right-click menu option.

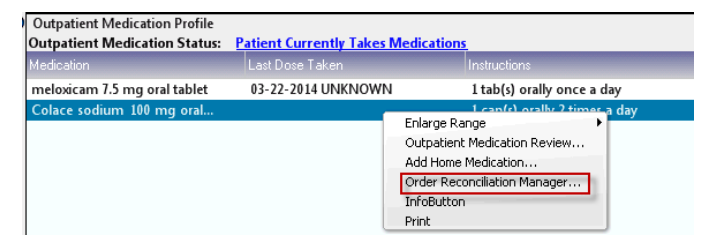

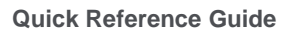